# **Manulife**

# You have two options for submitting your members' contributions to Manulife:

- Option 1: Submit a contribution listing (if you only have a few members)
- **Option 2:** Submit a contribution file (if you have many members)

Select the option you prefer and follow the instructions below. All contributions must be remitted via the Plan Sponsor Secure Site.

# **Option 1: Submit a Contribution listing**

## Step 1:

Select Manage Your Plan and then select Submit contribution listing from the left hand menu.

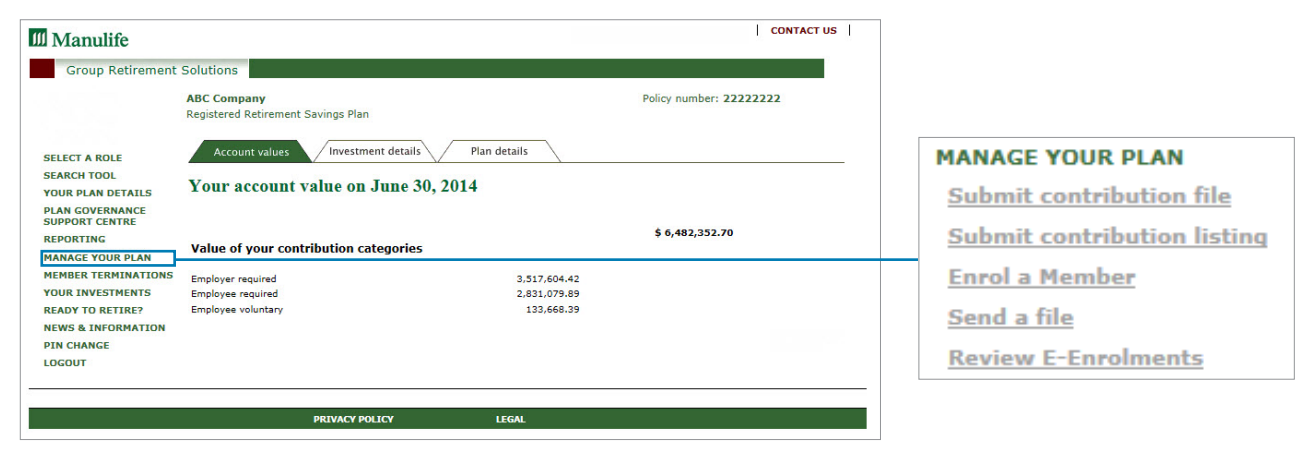

# Step 2:

Specify the contribution period (i.e. the pay period start and end date that the contributions apply to).

## Step 3:

Enter the **contribution amounts**, separating the member and plan sponsor contributions (if applicable), for each member. This page will be pre-populated with the list of all active members in the plan and the last contribution amount for each member. Only update the amounts that have changed in this contribution period.

| Registered Retiremen                                                                                                    | t Savings Plan                                                                                                    |                                                                                                    |                                                                  | oncy number. EXERCER                                                  |
|----------------------------------------------------------------------------------------------------|----------------------------------------------------------------------------------------------------|----------------------------------------------------------------------------------------------------|------------------------------------------------------------------|-----------------------------------------------------------------------|
| submit<br>payment<br>contribution                                                                                                    | Welcome to the eli<br>Manulife. The imag<br>Click here to view                                                                                                    | actronic contribution submission proces<br>ge on the left will help you keep track o<br>a <u>preparation checklist</u> ,                     | is. This process allows you to send con<br>f your progress.      | tributions and payments to                                            |
| To submit a contribution                                                                                                    | you will be asked for the followin                                                                                                    | g information. Please have it ready bef                                                                                                    | ore you begin.                                                   |                                                                       |
|                                                                                                    |                                                                                                    |                                                                                                    |                                                                  |                                                                       |
| <ul> <li>the period for which the your contribution information</li> <li>the payment information</li> </ul>                                                                                                    | is contribution applies<br>mation                                                                                                    |                                                                                                    |                                                                  |                                                                       |
| • the period for which the<br>• your contribution information<br>• the payment information<br>You can only submit of<br>the left menu. You will be                                                                            | his contribution applies<br>mation<br>ion<br>contributions for members alre<br>be able to submit a contribution for                                                                                        | <b>ady enroled in the plan.</b> To enrol a n<br>this member as soon as you complete                                                          | nember, click 'Cancel' at the bottom of<br>the online enrolment. | this page and then choose 'Enrol a membe                              |
| the period for which the<br>your contribution infor-<br>the payment informate<br>You can only submit of<br>the left menu. You will be<br>Create your contribute                                                               | is contribution applies<br>imation<br>ion<br>contributions for members alre<br>be able to submit a contribution for<br>ion listing:                                                                        | <b>ady enroled in the plan.</b> To enrol a n<br>• this member as soon as you complete                                                        | nember, click 'Cancel' at the bottom of<br>the online enrolment. | this page and then choose 'Enrol a membe                              |
| the period for which ti<br>your contribution info<br>the payment informat<br>You can only submit<br>the left menu. You will 1<br>Create your contribut<br>Contribution for the p<br>Contribution history pre-                 | is contribution applies<br>ion<br>contributions for members aire<br>e able to submit a contribution for<br>ion listing:<br>period from: May [1]                                                            | ady enroled in the plan. To enrol a n<br>this member as soon as you complete<br>2015 (yyyy) to: May<br>contributions.                        | nember, click 'Cancel' at the bottom of<br>the online enrolment. | this page and then choose 'Enrol a membe                              |
| the period for which ti<br>your contribution info<br>the payment informat<br>You can only submit.<br>The left menu. You will be<br>Create your contribut<br>Contribution for the p<br>Contribution history pro<br>Member name | is contribution spplies<br>mation<br>contributions for members alree<br>e able to submit a contribution for<br>ion listing:<br>period from: May [1]<br>wides information about previous i<br>Member number | ady enroled in the plan. To enrol a n<br>this member as soon as you complete<br>2015 (yyyy) to: May<br>contributions.<br>Member required(\$) | nember, click 'Cancel' at the bottom of<br>the online enrolment. | this page and then choose 'Enrol a membe<br>Plan Sponsor required(\$) |

Click **Next** to the move to the next screen.

Go to Step 4 at the top of page 3.

# **Option 2: Submit a Contribution file**

#### Step 1:

Go to **manulife.ca/GRO**, select 'Forms' from the right-hand menu, and then choose 'Find plan sponsor forms' and select the 'Contribution remittance template'.

Without changing the file format or layout, enter the required information for each member.

Save your file - Save the completed file to a preferred location as a .txt file. When you save a file as a text document, it assigns a .txt extension. Be sure you save the file to a location that you can easily access next time.

| 1  | А                                              | В                | С                 | D                  | E                   | F                   | G                    |
|----|------------------------------------------------|------------------|-------------------|--------------------|---------------------|---------------------|----------------------|
| 1  | Plan Name                                      | RRSP             |                   |                    |                     |                     |                      |
| 2  | Division                                       |                  |                   |                    |                     |                     |                      |
| 3  | Policy Number                                  | 20000472         |                   |                    |                     |                     |                      |
| 4  | Total Amount Being<br>Contributed              | 450.00           |                   |                    |                     |                     |                      |
| 5  | Contribution Period Ending<br>Date (YYYYMMMDD) | 2015Dec31        |                   |                    |                     |                     |                      |
| 6  | Payment by PreAuthorized<br>Debit              | 450.00           |                   |                    |                     |                     |                      |
| 7  | Payment by Wire Transfer                       |                  |                   |                    |                     |                     |                      |
| 8  | Payment by Cheque                              |                  |                   |                    |                     |                     |                      |
| 9  | Payment by Variance                            |                  |                   |                    |                     |                     |                      |
| 10 | Payment by Forfeiture                          |                  |                   |                    |                     |                     |                      |
| 11 | Member Number                                  | Member Last Name | Member First Name | Member<br>Required | Sponsor<br>Required | Member<br>Voluntary | Sponsor<br>Voluntary |
| 12 | 729535955                                      | Alain-Lachance   | Horane            | 50                 | 50                  | 50                  |                      |
| 13 | 12345                                          | Jones            | Terry             | 50                 | 50                  | 50                  |                      |
| 14 | 733966592                                      | Tinapay          | Stanley Kwok Fai  | 50                 | 50                  | 50                  | 1                    |
| 15 |                                                |                  |                   |                    |                     |                     |                      |

#### Step 2:

Once you have your contribution file completed, log into the plan sponsor secure website. Select **Manage Your Plan** and then select **Submit contribution file**.

| Manulife                                                                                                  |                                                                                     | CONTACT US              |                                                                           |
|----------------------------------------------------------------------------------------------------|-------------------------------------------------------------------------------------|-------------------------|---------------------------------------------------------------------------|
| Group Retirement                                                                                          | Solutions                                                                           |                         |                                                                           |
| 660                                                                                                    | ABC Company<br>Registered Retirement Savings Plan                                   | Policy number: 22222222 |                                                                           |
| SELECT A ROLE<br>SEARCH TOOL<br>YOUR PLAN DETAILS                                                         | Account values Investment details Plan details Your account value on June 30, 2014  | \                       | MANAGE YOUR PLAN<br>Submit contribution file                              |
| PLAN GOVERNANCE<br>SUPPORT CENTRE<br>REPORTING<br>MANAGE YOUR PLAN                                        | Value of your contribution categories                                               | \$ 6,482,352.70         | Submit contribution listing                                               |
| MEMBER TERMINATIONS<br>YOUR INVESTMENTS<br>READY TO RETIRE?<br>NEWS & INFORMATION<br>PIN CHANGE<br>LOGOUT | Employer required 3,517,6<br>Employee required 2,831,0<br>Employee voluntary 133,60 | 04.42<br>79.89<br>68.39 | <u>Enrol a Member</u><br><u>Send a file</u><br><u>Review E-Enrolments</u> |
|                                                                                                    | PRIVACY POLICY LEGAL                                                                |                         |                                                                           |

# Step 3:

Specify the contribution period. Then select the Browse button and find the contribution file you want to upload to Manulife.

| Submit a co<br>ABC Company<br>Registered Retirement Savir                                                                                                    | pntribution Getting started<br>ngs Plan                                                                                                    | Policy number: 2222222                                 |
|----------------------------------------------------------------------------------------------------|----------------------------------------------------------------------------------------------------|--------------------------------------------------------|
| submit<br>payment<br>contribution                                                                                                    | Welcome to the electronic contribution submission process. This process allows you to send contributions and payments to Manu<br>you keep track of your progress.<br>Click here to view a <u>proparation checklig</u> .                                                                                                    | life. The image on the left will help                  |
| To submit a contribution you w                                                                                                    | vill be asked for the following information. Please have it ready before you begin.                                                                                                    |                                                        |
| <ul> <li>the period for which this cont</li> <li>the name of the file containin</li> <li>the payment information</li> </ul>                                         | tribution applies<br>g your contribution information                                                                                                    |                                                        |
| If you are submitting a bon<br>You need to indicate below if y<br>If you are submitting both bon<br>Send your contribution file:                                    | us contribution (e.g. company bonus)<br>ou are submitting a bonus contribution for plan members. A bonus contribution is generally any contribution made over and above the rej<br>us and regular ongoing contributions, you vill need to complete a separate contribution file for each and go through this process twice.                                                                                                    | gular ongoing contributions you make for plan members. |
| Contribution for the period fre<br>Contribution history provides<br>Contribution path and file nam<br>Check here i if this contrib<br>When you click the Continue b | Image: May       Image: May       31       2015         Information about previous contributions.         mg:* The Browse button opens a dialogue box so you can find and select the file you wish to send to Manulife.         ution file is for a bonus contribution (e.g. company bonus)         button, Manulife will review a copy of your file, present you a list of errors that require your attention or a payment summary for you to company bonus. | Browse                                                 |
| * Must be completed to procee                                                                                                    | Reset Cancel                                                                                                    |                                                        |

Click Continue.

Steps 4 through 6 are the same for both submission options.

#### Step 4:

Review your contribution summary to ensure the correct amounts are in the appropriate contribution categories. If there are any errors with the file, the contribution file must be adjusted and then re-uploaded.

| ABC Company<br>Registered Retirement Savings Plan                                                                                                    |                                                                                     | Policy number: 22222222 |
|----------------------------------------------------------------------------------------------------|-------------------------------------------------------------------------------------|-------------------------|
| Provide payment information: Help                                                                                                    |                                                                                     |                         |
| submit<br>payment contribution                                                                                                    | Thank you. A summary of your contribution and payment due is                        | s provided here.        |
|                                                                                                    |                                                                                     |                         |
| Contribution summary for                                                                                                    | period ending: June 30, 2014 Amount (\$)                                            |                         |
| Contribution summary for<br>Contribution category<br>lember Required                                                                                                    | period ending: June 30, 2014<br>Amount (\$)<br>745.38                               |                         |
| Contribution summary for<br>Contribution category<br>tember Required<br>ponsor Required                                                                                                    | period ending: June 30, 2014<br>Amount (\$)<br>745.38<br>745.38                     |                         |
| Contribution summary for<br>Contribution category<br>Aember Required<br>Sponsor Required<br>dember Voluntary<br>field contribution accented                                                   | period ending: June 30, 2014<br>Amount (\$)<br>745.38<br>745.38<br>0.00<br>1.490 76 |                         |
| Contribution summary for<br>Contribution category<br>Aember Required<br>Aember Voluntary<br>otal contribution accepted<br>Payment details:                                                    | period ending: June 30, 2014<br>Amount (\$)<br>745.38<br>0.00<br>1,490.76           |                         |
| Contribution summary for<br>Contribution category<br>Aember Required<br>Jeamber Voluntary<br>focal contribution accepted<br>Payment details:<br>Select a payment method: Pre-Authorized Debit | Period ending: June 30, 2014 Amount (\$) 745.38 745.38 0.00 1,490.76                |                         |

#### Click the Next button.

#### Step 5:

Select Pre-Authorized Debit, cheque or wire as payment method from the dropdown list available. For your convenience, you can also pay any billed charges owing (if applicable) with your contribution payment.

## Step 6:

Verify the amounts entered and make any corrections, then select Submit.

| Submit a contribution                                     |                                                                                                    |                                                                                         |
|-----------------------------------------------------------|----------------------------------------------------------------------------------------------------|-----------------------------------------------------------------------------------------|
| ABC Company<br>Registered Retirement Savings Plan         |                                                                                                    | Policy number: 22222222                                                                 |
| Verify and submit contribution and pay                    | ment request: Help                                                                                                    |                                                                                         |
| submit<br>payment<br>contribution<br>Payment summary:     | You have completed all the steps to prepare this contribution. Simply ver<br>button to complete the contribution submission. To stop the contribution, | ify the information below, then click the <i>Submit</i> click the <i>Cancel</i> button. |
|                                                           | Description                                                                                                    | Payment (\$)                                                                            |
| Regular contribution payment for the period ending        | g: June 30, 2014                                                                                                    | 745.38                                                                                  |
| Total amount paid                                         |                                                                                                    | 745.38                                                                                  |
| Payment method:                                           |                                                                                                    |                                                                                         |
| Pre-Authorized Debit - \$745.38                           |                                                                                                    |                                                                                         |
| To complete the contribution, click the Submit but        | iton.                                                                                                    |                                                                                         |
| To <b>stop</b> the contribution, click the Cancel button. |                                                                                                    |                                                                                         |
|                                                           | <pre>&lt;&lt; Back Submit Cancel</pre>                                                                                                    |                                                                                         |

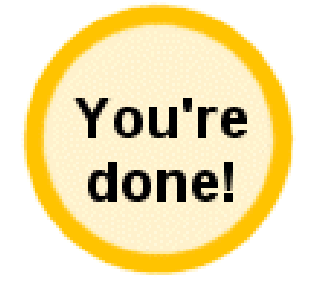

Write down the reference number provided in the confirmation message you receive or print the confirmation page and keep it for your records. If the contribution is submitted online before 4 p.m. ET on a business day with the payment method of Pre-Authorized Debit, the contribution will be processed the same day.

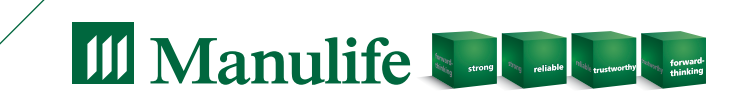

Manulife Investments, the Block Design, the Four Cube Design, Strong Reliable Trustworthy Forward-thinking, Manulife Ideal Signature Select and i-Watch are trademarks of The Manufacturers Life Insurance Company and are used by it, and its affiliates under licence. CS3737E 04/16